# User's Manual

## Intel *i945P | i945PL* mainboard for Intel Socket 775 processor

#### TRADEMARK

All products and company names are trademarks or registered trademarks of their respective holders.

These specifications are subject to change without notice.

Manual Revision 1.1 May 30, 2006

60000125PL311

## **DISCLAIMER OF WARRANTIES:**

THERE ARE NO WARRANTIES WHICH EXTEND BEYOND THE DESCRIPTION ON THE FACE OF THE MANUFACTURER LIMITED WARRANTY. THE MANUFACTURER EXPRESSLY EXCLUDES ALL OTHER WARRANTIES, EXPRESS OR IMPLIED, REGARDING ITS PRODUCTS; INCLUDING ANY IMPLIED WARRANTIES OF MERCHANTABILITY, FITNESS FOR A PARTICULAR PURPOSE OR NONINFRINGEMENT. THIS DISCLAIMER OF WARRANTIES SHALL APPLY TO THE EXTENT ALLOWED UNDER LOCAL LAWS IN THE COUNTRY PURCHASED IN WHICH LOCAL LAWS DO NOT ALLOW OR LIMIT THE EXCLUSION OF THE IMPLIED WARRANTIES.

## HANDLING PROCEDURES:

Static electricity can severely damage your equipment. Handle the mainboard and any other device in your system with extreme care and avoid unnecessary contact with system components on the mainboard. Always work on an antistatic surface to avoid possible damage to the mainboard from static discharge. Always have the power supply unplugged and powered off when inserting and removing devices within the computer chassis. The Manufacturer assumes no responsibility for any damage to the mainboard that results from failure to follow instruction or failure to observe safety precautions.

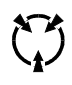

CAUTION

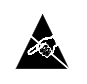

The mainboard is subject to damage by static electricity. Always observe the handling procedures.

## Post Port Frequently Asked Questions (Optional)

Below is a list of some basic POST Codes, possible problems and solutions. For more detailed information about POST Codes, refer to Appendix in this manual.

| Post Code  | Problem                                                                                                    | Solution                                                                                                    |
|------------|----------------------------------------------------------------------------------------------------|----------------------------------------------------------------------------------------------------|
| FFh or CFh | <ol> <li>BIOS chip inserted incorrectly</li> <li>Incorrect BIOS update version</li> <li>Mainboard problem</li> <li>Add-on card inserted incorrectly</li> </ol> | <ol> <li>Reinsert the BIOS chip</li> <li>Download the correct BIOS version<br/>update from the manufacturer's<br/>Web site</li> <li>Replace mainboard</li> <li>Remove and replace the add-on card</li> </ol> |
| C1h - C5h  | <ol> <li>Memory module inserted incorrectly</li> <li>Memory compatibility problem</li> <li>Memory module damaged</li> </ol>                                    | <ol> <li>Reinsert memroy module</li> <li>Replace memory with correct type</li> <li>Replace memory module</li> </ol>                                                                                          |
| 2Dh        | 1. Error occured in VGA BIOS<br>2. VGA card inserted incorrectly                                                                                               | 1. Replace VGA card<br>2. Reinsert the VGA card                                                                                                    |
| 26h        | Overclock error                                                                                                    | Clear CMOS or press the insert key to<br>power on the system                                                                                                    |
| 07h - 12h  | <ol> <li>Initial Keyboard controller error</li> <li>RTC error</li> </ol>                                                                                       | <ol> <li>Ensure the Keyboard and mouse are<br/>connected correctly</li> <li>Replace the RTC battery</li> </ol>                                                                                               |

### **Table of Contents**

|            |                                 | Page |
|------------|---------------------------------|------|
| Section 1- | - Introduction                  |      |
|            | 1-1 Package Contents            | 1    |
|            | 1-2 Mainboard Features          | 2    |
|            | 1-3 Mainboard Specification     |      |
|            | 1-4 System Block Diagram        | 6    |
| Section 2- | - Installation                  | 7    |
|            | 2-1 CPU Installation            | 7    |
|            | 2-2 Jumper Settings             | 8    |
|            | 2-3 System Memory Configuration |      |
|            | 2-4 Rear I/O Port               | 9    |
|            | 2-5 Internal Connectors         | 9    |
| Section 3- | - BIOS Setup                    | 12   |
|            | 3-1 Main Menu                   | 12   |
|            | 3-2 Standard CMOS Setup         | 13   |
|            | 3-3 Advanced BIOS Features      |      |
|            | 3-4 Power BIOS Features         |      |
| Section 4- | - Driver & Utiltiy              |      |
| Section 5- | - Flashing the BIOS             | 19   |
| Section 6- | - Appendix                      |      |
|            | 6-1 Post Codes                  |      |

## Section 1 -- Introduction

### 1-1 Package Contents

#### Contents

- A. Mainboard
- B. User's manual
- C. Floppy drive cable
- D. HDD drive cable
- E. CD (drivers and utilities)
- F. I/O Shield
- G. SATA II data cable

### **Optional items**

H. Extra USB2.0 port cable

If you need the optional item, please contact your dealer for assistance.

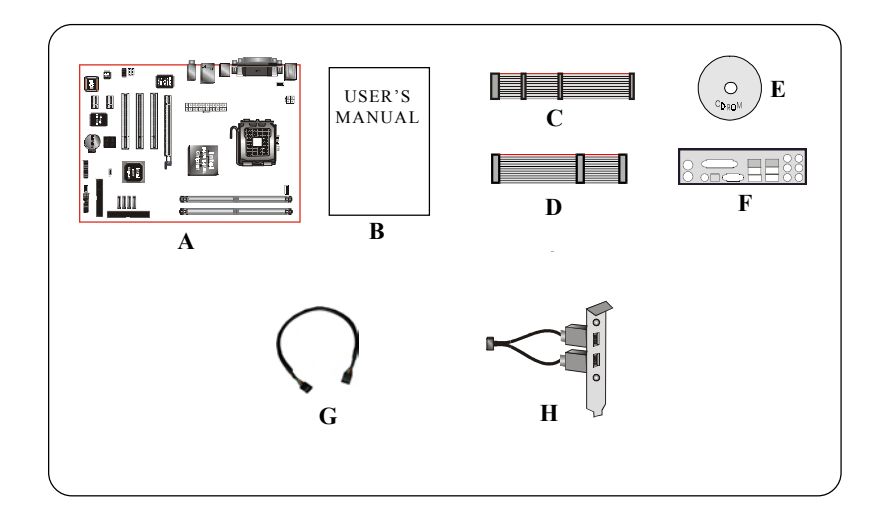

#### **1-2 Mainboard Features**

#### **Brief Introduction**

#### Socket 775

Socket 775-based motherboards are designed to provide performance enhancements for Intel Pentium<sup>®</sup> 4 processor-based systems, and it also expected to be the next-generation of platform innovations.

For more details about the Pentium  $^{\odot}$  4 processor, please visit the Intel Web site at http://www.Intel.com.

#### Chipset

The board is designed with Intel (945P/945PL+ICH7) chipset, featuring performance and stability with the most innovative technology and features.

For more details about the Intel Chipset, please visit the Intel Web site at http://www.Intel. com.

#### DDR2

DDR2 ushers in the new era of DDR memory technology. DDR2 memory offers faster speed, higher data bandwidth and lower power consumption over DDR.

#### PCI-Express (PCI-E)

Next generation peripheral interface to succeed to current PCI bus for the next decade. With smaller slot size and 250MB/sec (PCI-E\*1) or 4GB/sec(PCI-E\*16) maximum transfer, PCI-Express overcomes PCI bus bottleneck.

#### Dual Channel

Supports dual channel of DDR2 memory to give you twice the memory bandwidth for greater system performance.

#### Hardware Monitoring

Hardware monitoring enables you to monitor various aspects of the system operation and status. This includes CPU temperature, voltage and fan speed in RPMs.

#### 10/100 LAN (Optional)

This mainboard is mounted with a 10/100BASE-T Ethernet LAN controller. It allows the mainboard to connect to a local area network by means of a network hub.

#### GbE LAN (Optional)

The new Gigabit Ethernet LAN allows data transmission at 1,000 megabits per second (Mbps), which runs 10 times faster than conventional 10/100BASE-T Ethernet LANs.

#### Serial ATA II

S-ATA II is the second generation SATA interface with double the transferring speed up to 300MB/sec. It supports NCQ to provide faster reading speed for your storage devices.

#### USB2.0

A popular USB standard for plugging in peripherals with up to 480Mbps transfer speed while maintaining backward compatibility with older USB1.1 device.

#### 6ch

Mainboard is equipped with 6 channel of audio to support Dolby Digital 5.1 audio for DVD-playback. The onboard audio jacks can be configured for normal 2 channel mode or 6 channel mode.

#### **Special Features**

#### **BIOS Features:**

#### Thunder Probe

A hardware diagnostic software to monitor voltage, temperature and speed of a variety of hardware. It also includes an ingenious built in fan control feature called Smart Fan.

#### Magic Flash

An automatic BIOS update utility in Windows environment, making DOS-based flash utility or bootable diskette a thing of the past.

#### Magic Screen

Software utility to personalize the boot-up screen with your favorite images or logos.

#### Magic Health

Reports your system hardware status for every boot-up to help detect faults early. Monitor hardware status including CPU temperature, CPU/Memory/Chipset voltage, fan RPM speed for chassis fan, CPU fan & Power supply fan.

#### EZ-Boot

Simply press "ESC" to select your bootable device. No more hassle to search the BIOS menu, change and re-start.

#### PowerBIOS

Supporting a full range of overclocking setting via BIOS. Various adjustable feature include FSB/ Memory/Chipset voltage tweaking.

#### **H/W Features:**

#### Post Port (Optional)

An onboard LED-display trouble-shooting device, facilitating user to detect boot-up problems.

#### **1-3 Mainboard Specification**

#### Processor

- Socket LGA775 for Intel® Celeron D® 3xx series, Intel® Pentium 4® 5xx/6xx series
- · Support Intel Pentium D® with Dual core processor
- Support 533/800/1066MHz front-side bus (533/800MHz FSB for i945PL chipset)
- Socket Intel CPU manufactured with 65nm process

#### Chipset

Intel<sup>®</sup> i945P or i945PL + ICH7

#### 🌒 Main Memory

- Two 240-pin DDR2 SDRAM DIMM sockets
- Support 1.8v DDR2-400/533/667 DIMMs with dual channel architecture (DDR2-400/533 for i945PL chipset)
- · Support single-sided or double-sided, non-ECC, DIMMs with 256Mb/512Mb/1Gb devices
- · Supports up to 2GB memory size

#### Expansion Slots

- Three PCI connectors compliant with PCI v2.3
- Two PCI-Express (x1) connectors compliant with PCI Express 1.0a
- One PCI-Express (x16) connectors compliant with PCI Express 1.0a

#### USB

• Eight USB connectors compliant with USB2.0 from embedded USB controller (4 connectors at rear panel)

#### LAN

- · One Gb Ethernet from Realtek RTL8110S PCI controller (Optional)
- One 10/100 Ethernet from Realtek RTL8100C PCI controller (Optional)

#### P-ATA IDE

One IDE interface (up to 2 IDE devices) with UDMA-33/66/100 support from embedded IDE controller

#### S-ATA II

Four S-ATA II ports with up to 300MB/s bandwidth from ICH7

#### 🌒 I/O

- Onboard Fintek LPC bus I/O controller
- Legacy peripheral interface for PS/2 keyboard & mouse, FDD, Parallel, Serial, and IrDA (v1.0 compliant)
- · Support Hardware Monitoring for fan speed monitoring and CPU temperature sensing
- · Intelligent fan speed control for CPU-fan (PWM) for quiet operation

#### BIOS

- · Flash EEPROM with Award Plug&Play BIOS
- Support EZ Boot for fast bootable device selection
- · Support Magic Health for system hardware status report during system boot-up

#### Audio

- Selectable 2 or 6-CH audio from ALC655 AC'97 compliant CODEC
   Support CD-In, AUX-In
  - Support Jack detection for fool-proof audio device installation
  - Rear panel audio jacks configuration:

| Phone Jack Color | 2 channel | 6 channel        |
|------------------|-----------|------------------|
| Light Blue       | Line-in   | Rear stereo-out  |
| Lime             | Line-out  | Front stereo-out |
| Pink             | Mic-in    | Center&Subwoofer |

#### Peripheral Interfaces

#### At Rear Panel

- •PS/2 keyboard and mouse ports
- One Parallel (printer) port
- Two Serial ports
- One RJ45 LAN connector
- +Four USB2.0 ports
- Three Audio jacks

#### Onboard connector and pin-header

- One floppy drive connector
- One ATA-100 IDE connectors
- Four extra USB2.0 ports
- One CD-IN and AUX-IN connectors
- One IR connector
- Four S-ATA II connectors
- Three Fan connectors

#### Front Panel Controller

- Supports Reset & Soft-Off switches
- Supports HDD & Power LEDs
- Supports PC speaker
- Supports Front Panel Audio connector

#### Special Features

- Support KBPO function Keyboard power on, turn on the computer from keyboard
- · Support Wake-On-LAN by PME
- · Onboard Post Port LED display for system debugging (Optional)
- **PowerBIOS** for excellent overclocking features:
  - Programmable FSB and PCI Clock output frequency with 1MHz fine tuning
  - Support BIOS adjustable CPU multiplier, FSB clock, PCI-E x16 clock and DIMM frequency
  - Support BIOS adjustable CPU Core voltage, Chipset voltage and DIMM voltage

#### Powerful utilities for Windows

- Support Thunder Probe A hardware diagnostic software to monitor voltage, temperature and speed of a variety of hardware. It also includes an ingenious built in fan control feature called Smart Fan.
- Support Magic Flash An automatic BIOS update utility in Windows environment, making DOS-based flash utility or bootable diskette a thing of the past.

 Support Magic Screen - Software utility to personalize the boot-up screen with your favorite images or logos.

#### Form Factor

• 305mm x 220 mm ATX size

# English

### Supported Operating System

• Windows 2000, Windows XP

Depending on the model you purchased, some components are optional and may not be available.

#### 1-4 System Block Diagram

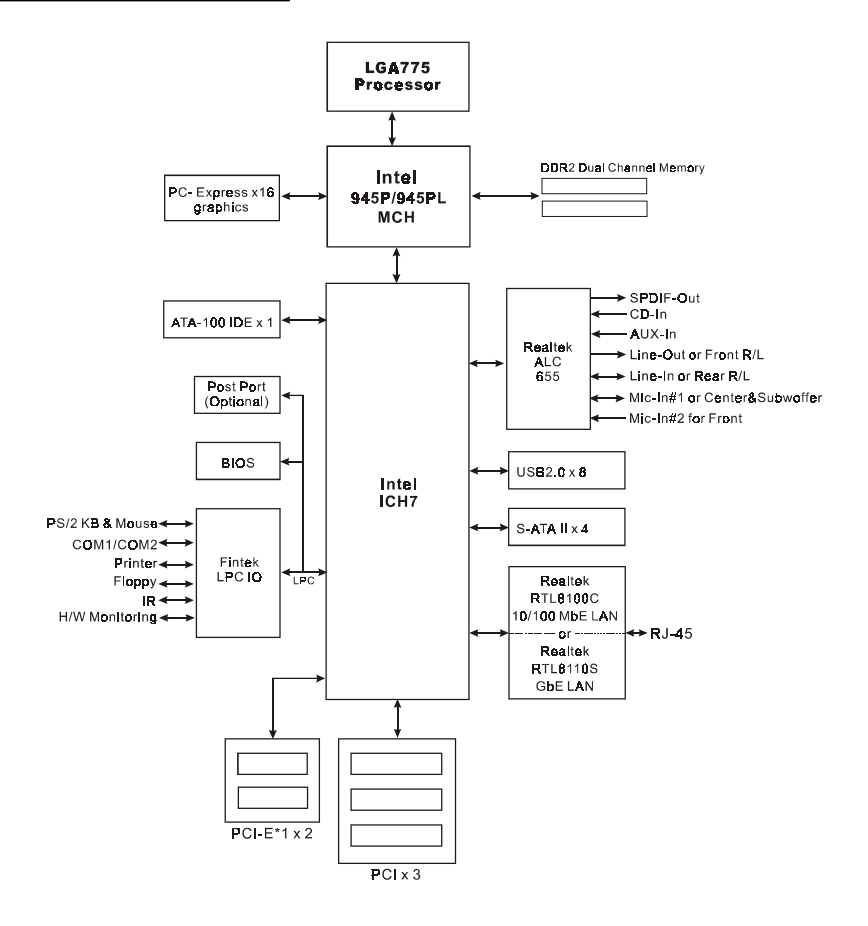

## Section 2 -- Installation

Always have the power supply unplugged and powered off when inserting and removing devices within the computer chassis.

#### 2-1 CPU Installation

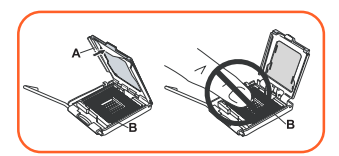

Step 1 Open load plate (A), DO NOT touch socket contacts (B).

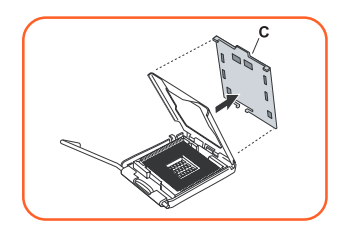

#### Step 2

Remove protective cover (C) from load plate. Please do not discard the protective cover. Always replace the protective cover if the processor is removed from the socket.

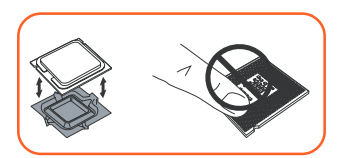

#### Step 3

Remove the processor from the protective cover. Do not touch the bottom of the processor. The processor cover should not be discarded. Always replace the processor cover if the processor is removed from the socket.

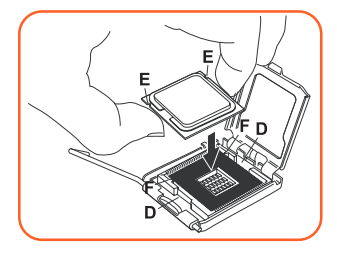

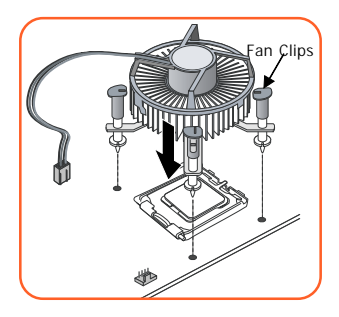

#### Step 4

Hold the processor with thumb and index fingers as shown. Ensure fingers align to the socket cutouts (D), processor notches (E) align to socket convexes (F). Place the processor straight down without tilting or sliding in the socket.

The CPU is keyed to prevent incorrect insertion, do not force the CPU into the socket. If it does not go in easily, check for mis-orientation.

#### Step 5

Place the fan heatsink onto the mainboard with the fasteners align to the holes. Be care not to damage the thermal interface material attached to the bottom of the heatsink. Rotate the clips 90 degrees to lock the CPU cooler in place.

Connect the fan cable to the mainboard header JCPU\_FAN.

When sending the mainboard for repair, please put back this protective cover onto the socket.

#### 2-2 Jumper Settings

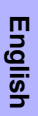

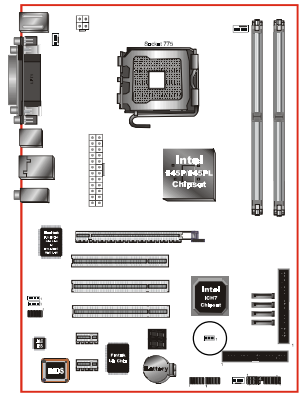

#### JCMOS: Clear CMOS data Jumper

If the CMOS data becomes corrupted or you forgot the supervisor or user password, clear the CMOS data to reconfigure the system back to the default values stored in the ROM BIOS.

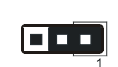

Settings: 1-2: Normal (Default) 2-3: Clear CMOS

To CMOS Clear data, please follow the steps below.

- 1. Turn off the system.
- 2. Change the jumper from "1-2" to "2-3" position for a few seconds.
- 3. Replace the jumper back to the "1-2" position.
- 4. Turn on the system and hold down the <Del> key to enter BIOS setup.

#### 2-3 System Memory Configuration

The mainboard accommodates two 240-pin DDR2 DIMM sockets.

- Supports up to 2GB of 400/533/667MHz DDR2 SDRAM (DDR2-400/533 for i945PL chipset).
- Supports dual channel memory interface.
- Supports unbuffered DIMM configurations defined in JEDEC DDR2 DIMM specification.

#### Memory Installation :

- To install, align the notch on the DIMM module with the connector.
- Press straight down as shown in the figure until the white clips close and the module fits tightly into the DIMM socket.

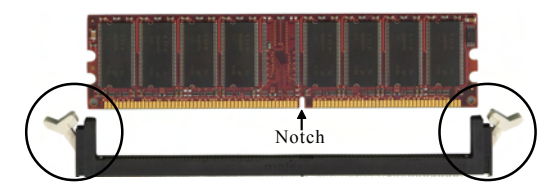

#### 2-4 Rear IO Port

The I/O back panel for this mainboard is shown below. When installing the mainboard into the computer case, use the bundled I/O shield to protect this back panel.

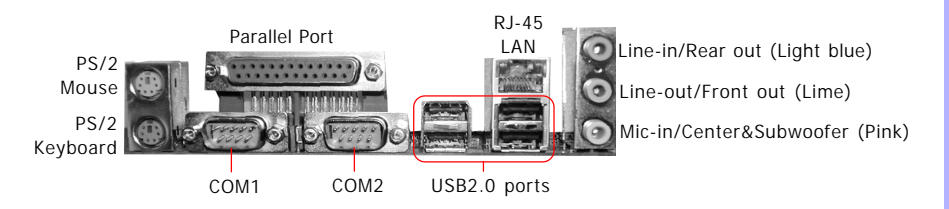

### **2-5 Internal Connectors**

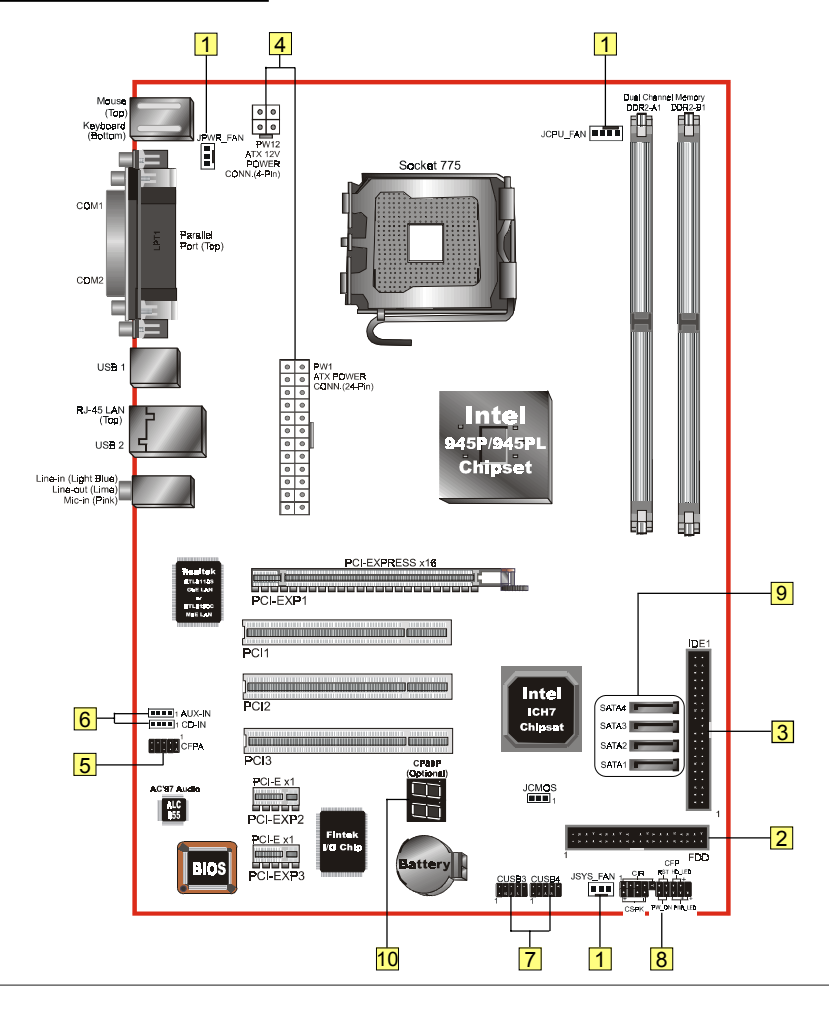

English

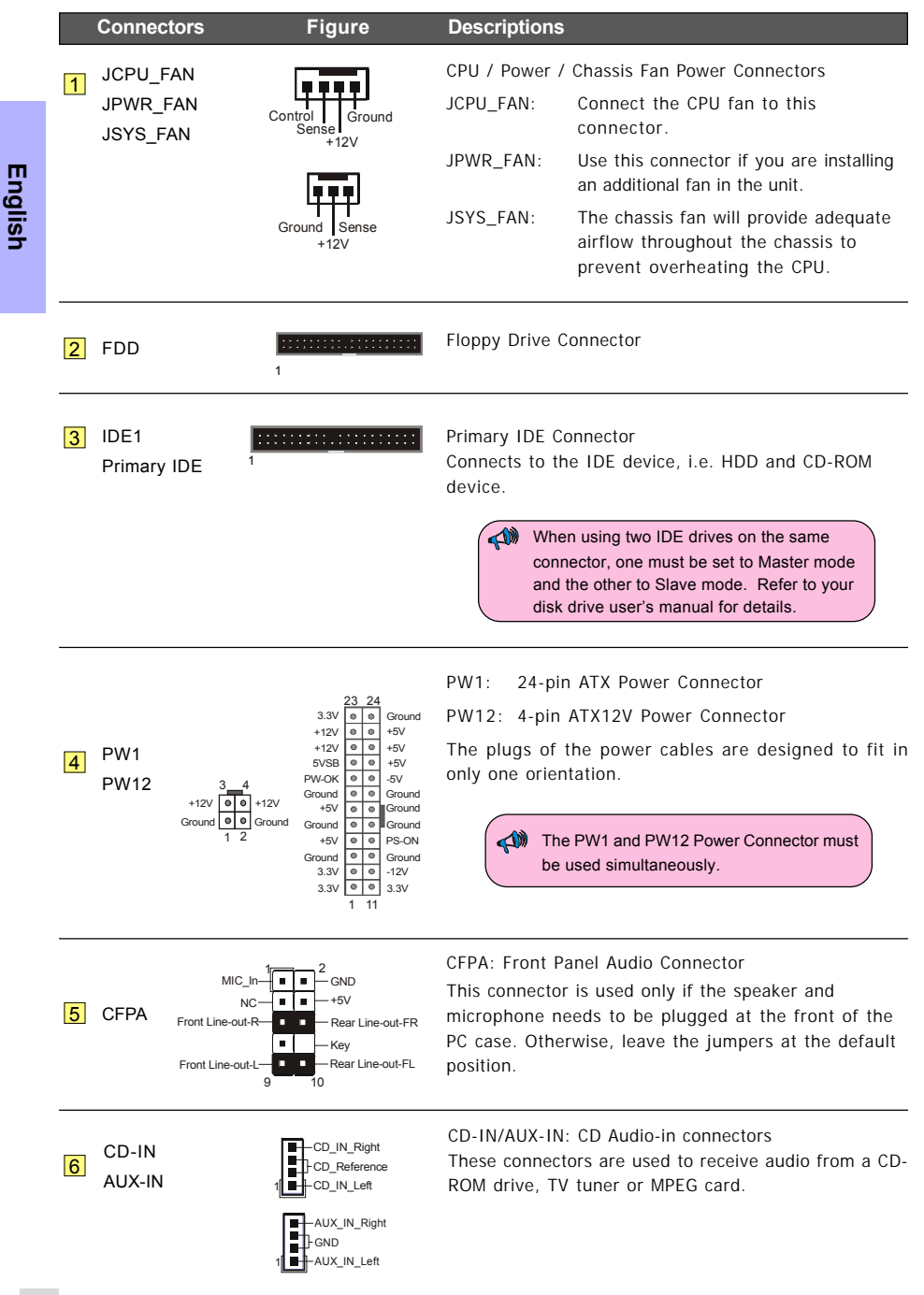

|    | Connectors                       | Figure                                     | Descriptions                                                                                                    |      |
|----|----------------------------------|--------------------------------------------|----------------------------------------------------------------------------------------------------|------|
| 7  | CUSB3<br>CUSB4                   | VCC - 2 VCC<br>DATA0:                      | CUSB3/CUSB4: Four USB2.0 header<br>This mainboard includes 4 additional onboard USB ports.<br>To use these additional USB ports, a USB bracket is<br>required. Please contact your retailer for details.                                                                                       | lish |
| 8  | CFP                              | HD_LED                                     | <ul> <li>CFP: Case Front Panel Connector</li> <li>HD_LED<br/>This LED indicates hard drive activity.</li> <li>PWR_LED</li> </ul>                                                                                                    | Eng  |
|    |                                  |                                            | <ul> <li>Connects to the power indicator on the PC case.</li> <li>RST<br/>Connects to the RESET switch on the PC case.</li> <li>PW_ON<br/>Connects to the Power button on the PC case, to<br/>turn on the system. To turn off the system,<br/>press the power button for 4 seconds.</li> </ul> |      |
|    | CIR                              |                                            | CIR: IR connector<br>For connection to an IrDA receiver unit.                                                                                                    |      |
|    | CSPK                             | VCC                                        | CSPK: Speaker<br>Connects to the case's speaker for PC beeps.                                                                                                    |      |
| 9  | SATA1<br>SATA2<br>SATA3<br>SATA4 | GND B+ B- A- A+ GND<br>GND B+ B- A- A+ GND | SATA1 ~ SATA4: Four Serial ATA II Connectors<br>These connectors enable you to connect Serial ATA HDDs<br>or optical drives type.                                                                                                    |      |
| 10 | CP80P<br>(Optional)              | <u>B</u> .B.                               | CP80P: Post Port Debug LED<br>Provides two-digit POST code to show why the system<br>fail to boot. Allows quick and easy optimization.                                                                                                    |      |

The LED will display the CPU temperature when you run the bundled Thunder Probe software.

## Section 3 -- BIOS Setup

#### 3-1 Main Menu

The ROM BIOS contains a built-in Setup program which allows user to modify the basic system configuration and hardware parameters. The modified data is stored in a battery-backed CMOS, so that data will be retained even when the power is turned off. In general, the information saved in the CMOS RAM will stay unchanged unless there is a configuration change in the system, such as hard drive replacement or a device is added.

It is possible for the CMOS battery to fail causing CMOS data loss. If this happens you will need install a new CMOS battery and reconfigure your BIOS settings.

The BIOS setup screen and description are for reference only, and may not exactly match what you see on your screen. The contents of BIOS are subject to change without notice. Please visit our website for BIOS updates.

#### To enter the Setup Program :

Power on the computer and press the <Del> key during the POST (Power On Self Test). The BIOS CMOS SETUP UTILITY opens.

| Phoenix - AwardBIOS                                     | CMOS Setup Utility      |  |
|---------------------------------------------------------|-------------------------|--|
| Standard CMOS Features                                  | ► POWER BIOS Features   |  |
| ► Advanced BIOS Features                                | Load Fail-Safe Defaults |  |
| ► Advanced Chipset Features                             | Load Optimized Defaults |  |
| ► Integrated Peripherals                                | Set Supervisor Password |  |
| ► Power Management Setup                                | Set User Password       |  |
| ► PNP/PCI/PCI-E Configuration                           | Save & Exit Setup       |  |
| ► PC Health Status                                      | Exit Without Saving     |  |
| Esc : Quit F9 : Menu in BIOS<br>F10 : Save & Exit Setup | ↑↓ + + : Select Item    |  |
| Time, Date, Hard Disk Type                              |                         |  |

The main menu displays all the major selection items. Select the item you need to reconfigure. The selection is made by moving the cursor, press any direction (arrow key) to the item and pressing the 'Enter' key. An on-line help message is displayed at the bottom of the screen as the cursor is moved to various items which provides a better understanding of each function. When a selection is made, the menu of the selected item will appear so that the user can modify associated configuration parameters.

For more information regarding BIOS settings refer to the complete manual in the bundled CD.

## English

#### **3-2 Standard CMOS Setup**

Choose "STANDARD CMOS FEATURES" in the CMOS SETUP UTILITY Menu. Standard CMOS Features Setup allows the user to configure system settings such as the current date and time, type of hard disk drive installed, floppy drive type, and display type. Memory size is auto-detected by the BIOS and displayed for your reference. When a field is highlighted (use direction keys to move the cursor and the <Enter> key to select), the entries in the field can be changed by pressing the <PgDn> or the <PgUp> key.

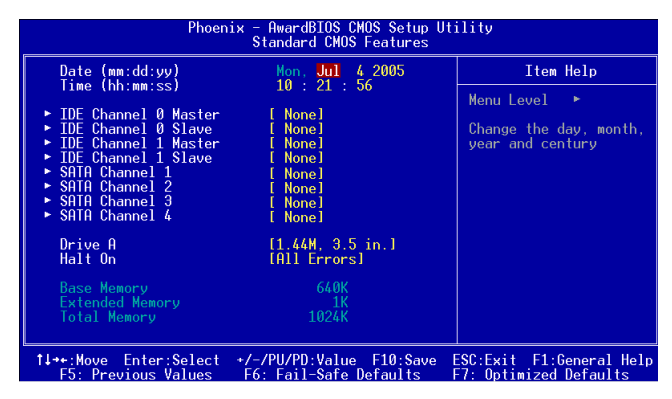

#### Notes:

- If the hard disk Primary Master/Slave and Secondary Master/Slave are set to Auto, the hard disk size and model will be auto-detected.
- The "Halt On:" field is used to determine when the BIOS will halt the system if an error occurs.

#### **3-3 Advanced BIOS Features**

Selecting the "ADVANCED BIOS FEATURES" option in the CMOS SETUP UTILITY menu allows users to change system related parameters in the displayed menu. This menu shows all of the manufacturer's default values for the board.

Pressing the [F1] key displays a help message for the selected item.

| Phoenix - AwardBIOS CMOS Setup Ut:<br>Advanced BIOS Features                                                                                                    | ility                                              |
|----------------------------------------------------------------------------------------------------|----------------------------------------------------|
| CPU Feature     Hard Disk Boot Priority     Init Display First     Press Enter]     Press Enter]     Press Enter]     Press Enter]     Press Enter]     Prist Boot Device     Floppy1     Second Boot Device     Inird Boot Device     Boot Up Floppy Seek     Enabled1     Boot Up Floppy Seek     Enabled1     Enabled1     HDD S.M.A.R.T. Capability     Disabled1     Enabled1 | Item Help<br>Menu Level ►                          |
| ↑↓++:Move Enter:Select +/-/PU/PD:Value F10:Save F5: Previous Values F6: Fail-Safe Defaults                                                                                                    | ESC:Exit F1:General Help<br>F7: Optimized Defaults |

#### CPU Feature

This field is available only for Pentium® CPU Features.

#### Hard Disk Boot Priority

This item allows you to select the hard disk boot priority.

Options: Pri. Master, Pri. Slave, Sec. Master, Sec. Slave, USBHDD0, USBHDD1, USBHDD2, Bootable Add-in cards.

#### Init Display First

This item is used to select whether to initialize the PCI-E or PCI first when the system boots. Options: PCI Slot, PCI Express.

#### Hyper-Threading Technology

Enables the CPU Hyper-Threading Technology. Options: Enables, Disabled.

> It is recommend to enable Hyper-Threading Technology on system with Windows XP and Linux 2.4 and disabling it for legacy OS.

#### First /Second/Third Boot Device

The BIOS attempts to load the operating system from the devices in the sequence selected in these items.

Options: Removable, Hard Disk, CDROM, Legacy LAN, Disabled.

#### **Boot Other Device**

When enabled, the system searches all other possible locations for an operating system if it fails to find one in the devices specified under the first, second, and third boot devices. Options: Enabled, Disabled.

#### **Boot Up Floppy Seek**

If this item is enabled, it checks the size of the floppy disk drives at start-up time. You don't need to enable this item unless you have a legacy diskette drive with 360K capacity. Options: Enabled, Disabled.

#### **Boot Up NumLock Status**

This controls the state of the NumLock key when the system boots.

On: The keypad acts as a 10-key pad.

Off: The keypad acts like cursor keys.

#### Security Option

This category allows you to limit access to the System and Setup, or just to Setup.

- System: The system will not boot and access to Setup will be denied unless the correct password is entered at the prompt.
- Setup: The system will boot, but access to Setup will be denied unless the correct password is entered at the prompt.

#### APIC Mode

This item allows you to enable APIC (Advanced Programmable Interrupt Controller) functionality. Options: Enabled, Disabled.

#### HDD S.M.A.R.T. Capability

The S.M.A.R.T. (Self-Monitoring, Analysis, and Reporting Technology) system is a diagnostics technology that monitors and predicts device performance. S.M.A.R.T. Software resides on both the disk drive and the host computer. If a device failure is predicted, the host software, through the Client WORKS S.M.A.R.T applet, warns the user of the impending condition and advises appropriate action to protect the data.

Options: Enabled, Disabled.

# English

#### **Full Screen LOGO Show**

This item allows you determine Full Screen LOGO display during POST. Options: Enabled, Disabled.

#### **3-4 POWER BIOS Features**

This page lets you adjust various parameters to obtain improved performance for overclocking.

#### Warning:

Overclocking requires expert knowledge and risks permanent damage to system components. We recommend you leave these parameters at their default values for proper operation.

| Phoenix -<br>I                                                                                                    | AwardBIOS CMOS Setup Ut<br>POWER BIOS Features                                                                                                    | ility                     |
|----------------------------------------------------------------------------------------------------|----------------------------------------------------------------------------------------------------|---------------------------|
| Auto Detect PCI Clk<br>Spread Spectrum Modulated<br>Watch Dog Function<br>CPU CLOK/SPEED<br>PCI Express Freq<br>PCI Freq Sel<br>System Memory Frequency<br>CPU Clock Ratio | POWER BIOS Features<br>[Enabled]<br>[Disabled]<br>[Auto]<br>[Auto]<br>[A | Item Help<br>Menu Level ► |
| 1∔++:Hove Enter:Select +/-/                                                                                                    | /PU/PD:Value F10;Save                                                                                                    | ESC:Exit_F1;General_Help  |

#### **Auto Detect PCI Clk**

When enabled the mainboard automatically disables the clock source for a PCI slot which does not have a module in it, reducing EMI (ElectroMagnetic Interference). Options: Enabled, Disabled.

#### **Spread Spectrum**

If you enable spread spectrum, it can significantly reduce the EMI (ElectroMagnetic Interference) generated by the system. Options: Enabled, Disabled.

options: Enabled, Disabled

#### Watch Dog Function

If you select "Enabled" and overclock fail before POST code 26h, the system will reset automatically by default configuration.

Options: Enabled, Disabled.

#### CPU CLOCK/SPEED

Enables you to increment the CPU's clock generator at 1 MHz step. This works together with CPU Clock Ratio (below) to set the CPU operating frequency.

CPU Clock Generator x CPU Clock Ratio = CPU Frequency

For example, if you have a processor that is rated at 2.4GHz and the clock generator is 200MHz, then 200MHz x 12 = 2.4GHz

Press <Enter> to display the following screen:

| (When FSB is 800MHz)                          | (When FSB is 533MHz)                          |
|-----------------------------------------------|-----------------------------------------------|
| CPU CLOCK/SPEED                               | CPU CLOCK/SPEED                               |
| Nin= 200<br>Max= 350<br>Key in a DEC number : | Min= 133<br>Max= 199<br>Key in a DEC number : |
|                                               | t↓:Move ENTER:Accept ESC:Abort                |

Key in the DEC (decimal) number for the CPU CLOCK/SPEED.

Overclocking failure will cause no display on the monitor. To overcome this switch off the power supply and switch on again. Restart the system, press and hold *<Insert>* key. This will revert the BIOS to default or initial setting.

#### **PCI Express Freq Control**

Enables you to control the PCI Express Frequency.

"Enabled" allows you to fine tune its frequency at 1MHz steps using the next selection item below. Selecting "Disabled" will lock the PCI-E frequency at 100MHz. "Auto" will increment the PCI-E frequency by a prefixed value according to FSB.

Options: Auto, Enabled, Disabled.

#### PCI Express Freq

Enables you to subtle tune the PCI Express frequency at increments of 1MHz step. Press <Enter> to display the following screen:

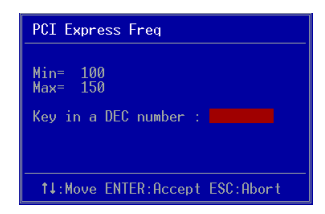

Key in the DEC (decimal) number for the PCI Express frequency.

#### PCI Freq Sel

Enables you to select the PCI Frequency. Options: Sync., 37.5MHz, 40MHz, 33.3MHz.

#### System Memory Frequency

Enables you to select a ratio of the DDRII DRAM to match the installed DRAM frequency. We recommend that you leave this item at the default value. Options available depend on system FSB.

For i945PL chipset:

| CPU Clock | CPU FSB | DDRII frequency options                       |
|-----------|---------|-----------------------------------------------|
| 133MHz    | 533MHz  | 2:3=> DDRII400, 1:2=> DDRII533, Auto (by SPD) |
| 200MHz    | 800MHz  | 1:1=> DDRII400, 3:4=> DDRII533, Auto (by SPD) |

For i945P chipset:

| CPU Clock | CPU FSB | DDRII frequency options |                  |                |                            |
|-----------|---------|-------------------------|------------------|----------------|----------------------------|
| 133MHz    | 533MHz  | 2:3 => DDRII-400        | 2:4 => DDRII-533 | Auto =>        | DDRII-667 (by SPD)         |
| 200MHz    | 800MHz  | 1:1 => DDRII-400        | 3:4 => DDRII-533 | 3:5=>DDRII-667 | Auto => DDRII-667 (by SPD) |
| 266MHz    | 1066MHz | 4:3 => DDRII-400        | 1:1 => DDRII-533 | 4:5=>DDRII-667 | Auto => DDRII-667 (by SPD) |

## English

#### **CPU Clock Ratio**

Use this item to select a multiplier to set the CPU frequency. See CPU CLOCK/SPEED item above for explanation. If your CPU multiplier is locked this option will be unavailable.

#### Voltage Adjust Menu

Scroll to Voltage Adjust Menu and press < Enter>. The following screen appears:

| Phoenix - AwardBIOS CMOS Setup Ut<br>Voltage Adjust Menu                                  | ility          |
|-------------------------------------------------------------------------------------------|----------------|
| Default CPU Vcore(Max) 1.3875 V                                                           | Item Help      |
| New CPU Vcore(Max) 1.3875 V                                                               | Menu Level 🕨 🕨 |
| Default Chipset Voltage 1.40 V<br>Chipset Voltage [+0.00 V]<br>New Chipset Voltage 1.40 V |                |
| Default VDIMM Voltage 1.80 V<br>VDIMM Voltage [+0.00 V]<br>New VDIMM Voltage 1.80 V       |                |

In the following items, "Default Voltage" indicates the original factory value, and "New Voltage" indicates the value that you assign.

#### **CPU Vcore Voltage**

This item allows you to adjust the CPU Vcore voltage.

Options: -0.1000V to +0.2875V in 0.0125V increments. We recommend that you leave this at the default value.

#### **Chipset Voltage**

This item allows you to adjust the Chipset voltage. Options: +0.00V to +0.30V in 0.1V increments. We recommend that you leave this at the default value.

#### **VDIMM Voltage**

This item allows you to adjust the DIMM slot voltage.

Options: +0.00V to +0.30V in 0.1V increments. We recommend that you leave this at the default value.

## Section 4 -- Driver & Utility

Once the operating system has been installed, you need to install the drivers for the mainboard.

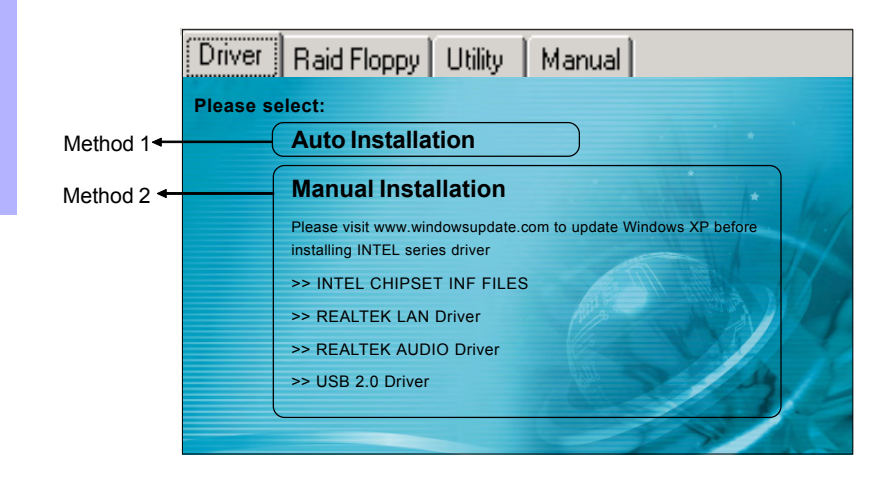

Insert the bundled CD into the CD-ROM and the main menu screen will appear. The main menu displays links to the supported drivers, utilities and software.

### Method 1

This item installs all drivers automatically.

#### Method 2

This item allows you to install the drivers selectively.

- Step 1: Click "INTEL CHIPSET INF FILES" to install chipset driver.
- Step 2 : Click "REALTEK LAN Driver" to install LAN driver.
- Step 3 : Click "REALTEK AUDIO Driver" to install audio driver.
- Step 4 : Click "USB 2.0 Driver" to install USB 2.0 driver.

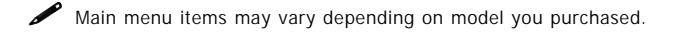

Once the drivers have been successfully installed, you may proceed to install the bundled utility software.

## 5. Flashing the BIOS

Do NOT flash the system BIOS unless it is really necessary. Updating and flashing the BIOS content risks BIOS data corruption which may

cause system unable to power-on.

Download the xxxxx.EXE file corresponding to your model from our website to an empty directory on your hard disk or floppy. Run the downloaded xxxxx.EXE file and it will self extract. Copy these extracted files to a bootable floppy disk.

Note: The floppy disk should contain NO device drivers or other programs.

- 1. Type "A:\AWDFLASH and press <Enter> Key.
- 2. You will see the following setup screen.
- 3. Please key in the xxxxx.bin BIOS file name.

| FLASH MEMORY WRITER V7.88<br>(C)Award Software 2000 All Rights Reserved |
|-------------------------------------------------------------------------|
| For XXX-W83627-6A69LPA9C-0 DATE: 05/11/2000<br>Flash Type -             |
| File Name to Program :                                                  |
|                                                                         |
|                                                                         |
|                                                                         |
| Error Message:                                                          |

5. Key in File Name to save previous BIOS to file.

| FLASH MEMORY WRITER V7.88<br>(C)Award Software 2000 All Rights Reserved           |
|-----------------------------------------------------------------------------------|
| ForXXXX -W83627-6A69LPA9C-0 DATE: 05/11/2000<br>Flash Type - XXXXX E82802AB /3.3V |
| File Name to Program : xxxxx.bin                                                  |
| File Name to Save : xxxxx.bin                                                     |
|                                                                                   |
|                                                                                   |
|                                                                                   |
| Error Message:                                                                    |

7. The BIOS update is finished.

| FLAS<br>(C)Award Soft            | SH MEMORY WF<br>ware 2000 Al.   | RITER V7.88<br>  Rights Reserved |
|----------------------------------|---------------------------------|----------------------------------|
| ForXXXX -W8362<br>Flash Type - y | 27-6469LPA9C-0<br>XXXX E82802AE | 0 DATE: 05/11/2000<br>3 /3.3V    |
| File Name to C                   | rogram : xxxx<br>necksum : 4804 | x.bin<br>1H<br>ZEE00.0K          |
| veritying F                      | lash Nemory -                   | 7FE00 0K                         |
| 0 Write OK                       | No Update                       | Write Fail                       |
| F1: Reset                        | F10: Exit                       |                                  |

 If you want to save the previous BIOS data to the diskette, please key in [Y], otherwise please key in [N].

| FLASH<br>(C)Award Softw             | MEMORY WRITER V7.88<br>are 2000 All Rights Reserved |
|-------------------------------------|-----------------------------------------------------|
| For XXXX -W83627<br>Flash Type - XX | -6A69LPA9C-0 DATE: 05/11/2000<br>XXX E82802AB /3.3V |
| File Name to Pr                     | ogram : xxxxx.bin                                   |
|                                     |                                                     |
|                                     |                                                     |
|                                     |                                                     |
|                                     |                                                     |
| Error Message:                      | Do You Want To Save Bios (Y/N)                      |

 To confirm and proceed, please key in [Y] to start the programming.

| FLASH MEMORY WRITER V7.88<br>(C)Award Software 2000 All Rights Reserved               |
|---------------------------------------------------------------------------------------|
| For XXXX-W83627-6A69LPA9C-0 DATE: 05/11/2000<br>Flash Type - XXXX E82802AB /3.3V      |
| File Name to Program : xxxxx.bin<br>Checksum : 938=H<br>File Name to Save : xxxxx.bin |
|                                                                                       |
|                                                                                       |
| Error Message: Are you sure to program (y/n)                                          |

8. Keep this BIOS floppy disk for future use.

## Section 6 -- Appendix

## 6-1 Post Codes (Optional)

| POST (hex)  | DESCRIPTION                                                                                                    |
|-------------|----------------------------------------------------------------------------------------------------|
| CFh         | Test CMOS R/W functionality.                                                                                                    |
| C0h         | Early chipset initialization:                                                                                                    |
|             | - Disable shadow RAM                                                                                                    |
|             | - Disable L2 cache (socket 7 or below)                                                                                                    |
|             | <ul> <li>Program basic chipset registers</li> </ul>                                                                                                    |
| C1h         | Detect memory                                                                                                    |
|             | <ul> <li>Auto-detection of DRAM size, type and ECC.</li> </ul>                                                                                          |
|             | <ul> <li>Auto-detection of L2 cache (socket 7 or below)</li> </ul>                                                                                      |
| C3h         | Expand compressed BIOS code to DRAM                                                                                                    |
| C5h         | Call chipset hook to copy BIOS back to E000 & F000 shadow RAM.                                                                                          |
| 01h         | Expand the Xgroup codes locating in physical address 1000:0                                                                                             |
| 02h         | Reserved                                                                                                    |
| 03h         | Initial Superio_Early_Init switch.                                                                                                    |
| U4n         | Reserved                                                                                                    |
| 050         | 1. Blank out screen                                                                                                    |
| 066         | 2. Clear CIVIOS error hay<br>Descrived                                                                                                    |
| 0011<br>07b | L Close 9042 interface                                                                                                    |
| 0/11        | 2. Initialize 8042 solf test                                                                                                    |
| 08b         | Test special keyboard controller for Winbond 977 series Super I/Ochins                                                                                  |
| 0011        | <ol> <li>Prable keyboard interface</li> </ol>                                                                                                    |
| 09h         | Reserved                                                                                                    |
| 0Ah         | 1. Disable PS/2 mouse interface (optional).                                                                                                    |
| 07.11       | <ol> <li>Auto detect ports for keyboard &amp; mouse followed by a port &amp; interface swap<br/>(optional).</li> </ol>                                  |
|             | 3. Reset keyboard for Winbond 977 series Super I/O chips.                                                                                               |
| 0B-0Dh      | Reserved                                                                                                    |
| 0Eh         | Test F000h segment shadow to see whether it is R/W-able or not. If test fails, keep beeping the speaker.                                                |
| 0Fh         | Reserved                                                                                                    |
| 10h         | Auto detect flash type to load appropriate flash R/W codes into the run time area in F000 for ESCD & DMI support.                                       |
| 11h         | Reserved                                                                                                    |
| 12h         | Use walking 1's algorithm to check out interface in CMOS circuitry.                                                                                     |
|             | Also set real-time clock power status, and then check for override.                                                                                     |
| 13h         | Reserved                                                                                                    |
| 14h         | Program chipset default values into chipset. Chipset default values are MODBINable by<br>OEM customers.                                                 |
| 15h         | Reserved                                                                                                    |
| 16h         | Initial Early_Init_Onboard_Generator switch.                                                                                                    |
| 1/h         | Reserved                                                                                                    |
| 18h         | Detect CPU information including brand, SMI type (Cyrix or Intel) and CPU level (586 or 686).                                                           |
| 19-1Ah      | Reserved                                                                                                    |
| 1Bh         | Initial interrupts vector table. If no special specified, all H/W interrupts are directed to<br>SPURIOUS_INT_HDLR & S/W interrupts to URIOUS_soft_HDLR. |
| 1Ch         | Reserved                                                                                                    |
| 1Dh         | Initial EARLY_PM_INIT switch.                                                                                                    |
| 1Eh         | Reserved                                                                                                    |
| 1Fh         | Load keyboard matrix (notebook platform)                                                                                                    |
| 20h         | Reserved                                                                                                    |

| 1Bh    | Initial interrupts vector table. If no special specified, all H/Winterrupts are |  |  |
|--------|---------------------------------------------------------------------------------|--|--|
| 1.01   | directed to SPURIOUS_INI_HDLR & S/W Interrupts to URIOUS_SOTT_HDLR.             |  |  |
| 1Ch    | Reserved                                                                        |  |  |
| 1Dn    | Initial EARLY_PM_INIT switch.                                                   |  |  |
| 1Eh    | Reserved                                                                        |  |  |
| 1Fh    | Load keyboard matrix (notebook platform)                                        |  |  |
| 20h    | Reserved                                                                        |  |  |
| 21h    | HPM initialization (notebook platform)                                          |  |  |
| 22h    | Reserved                                                                        |  |  |
| 23h    | 1. Check validity of RTC value:                                                 |  |  |
|        | e.g. a value of 5Ah is an invalid value for RTC minute.                         |  |  |
|        | 2. Load CMOS settings into BIOS stack. If CMOS checksum fails, use              |  |  |
|        | default value instead.                                                          |  |  |
|        | 3. Prepare BIOS resource map for PCI & PnP use. If ESCD is valid,               |  |  |
|        | take into consideration of the ESCD's legacy information.                       |  |  |
|        | 4. Onboard clock generator initialization. Disable respective clock             |  |  |
|        | resource to empty PCI & DIMM slots.                                             |  |  |
|        | 5. Early PCI initialization:                                                    |  |  |
|        | -Enumerate PCI bus number                                                       |  |  |
|        | -Assign memory & I/O resource                                                   |  |  |
|        | -Search for a valid VGA device & VGA BIOS, and put it into C000:0.              |  |  |
| 24-26h | Reserved                                                                        |  |  |
| 27h    | Initialize INT 09 buffer                                                        |  |  |
| 28h    | Reserved                                                                        |  |  |
| 29h    | 1. Program CPU internal MTRR (P6 & PII) for 0-640K memory address.              |  |  |
|        | 2. Initialize the APIC for Pentium class CPU.                                   |  |  |
|        | 3. Program early chipset according to CMOS setup.                               |  |  |
|        | Example: onboard IDE controller.                                                |  |  |
|        | 4. Measure CPU speed.                                                           |  |  |
|        | 5. Invoke video BIOS.                                                           |  |  |
| 2A-2Ch | Reserved                                                                        |  |  |
| 2Dh    | 1. Initialize multi-language                                                    |  |  |
|        | 2. Put information on screen display, including Award title, CPU type,          |  |  |
|        | CPU speed                                                                       |  |  |
| 2E-32h | Reserved                                                                        |  |  |
| 33h    | Reset keyboard except Winbond 977 series Super I/O chips.                       |  |  |
| 34-3Bh | Reserved                                                                        |  |  |
| 3Ch    | Test 8254                                                                       |  |  |
| 3Dh    | Reserved                                                                        |  |  |
| 3Eh    | Test 8259 interrupt mask bits for channel 1.                                    |  |  |
| 3Fh    | Reserved                                                                        |  |  |
| 40h    | Test 8259 interrupt mask bits for channel 2.                                    |  |  |
| 41h    | Reserved                                                                        |  |  |
| 42h    | Reserved                                                                        |  |  |
| 43h    | Test 8259 functionality.                                                        |  |  |
| 44h    | Reserved                                                                        |  |  |
| 45-46h | Reserved                                                                        |  |  |
| 47h    | Initialize EISA slot                                                            |  |  |
| 48h    | Reserved                                                                        |  |  |
| 49h    | 1. Calculate total memory by testing the last double word of each 64K           |  |  |
|        | page.                                                                           |  |  |
|        | 2. Program writes allocation for AMD K5 CPU.                                    |  |  |

| 4A-4Dh | Reserved                                                                                                    |  |  |
|--------|----------------------------------------------------------------------------------------------------|--|--|
| 4Eh    | 1. Program MTRR of M1 CPU                                                                                                    |  |  |
|        | 2. Initialize L2 cache for P6 class CPU & program CPU with proper                                                                                  |  |  |
|        | cacheable range.                                                                                                    |  |  |
|        | 3. Initialize the APIC for P6 class CPU.                                                                                                    |  |  |
|        | <ol> <li>On MP platform, adjust the cacheable range to smaller one in case<br/>the cacheable ranges between each CPU are not identical.</li> </ol> |  |  |
| 4Fh    | Reserved                                                                                                    |  |  |
| 50h    | Initialize USB                                                                                                    |  |  |
| 51h    | Reserved                                                                                                    |  |  |
| 52h    | Test all memory (clear all extended memory to 0)                                                                                                   |  |  |
| 53-54h | Reserved                                                                                                    |  |  |
| 55h    | Display number of processors (multi-processor platform)                                                                                            |  |  |
| 56h    | Reserved                                                                                                    |  |  |
| 57h    | 1. Display PnP logo                                                                                                    |  |  |
|        | 2. Early ISA PnP initialization                                                                                                    |  |  |
|        | -Assign CSN to every ISA PnP device.                                                                                                    |  |  |
| 58h    | Reserved                                                                                                    |  |  |
| 59h    | Initialize the combined Trend Anti-Virus code.                                                                                                    |  |  |
| 5Ah    | Reserved                                                                                                    |  |  |
| 5Bh    | (Optional Feature) Show message for entering AWDFLASH.EXE from FDD                                                                                 |  |  |
|        | (optional)                                                                                                    |  |  |
| 5Ch    | Reserved                                                                                                    |  |  |
| 5Dh    | 1. Initialize Init_Onboard_Super_IO switch.                                                                                                    |  |  |
|        | 2. Initialize Init_Onbaord_AUDIO switch.                                                                                                    |  |  |
| 5E-5Fh | Reserved                                                                                                    |  |  |
| 60h    | Okay to enter Setup utility; i.e. not until this POST stage can users enter                                                                        |  |  |
|        | the CMOS setup utility.                                                                                                    |  |  |
| 61-64h | Reserved                                                                                                    |  |  |
| 65h    | Initialize PS/2 Mouse                                                                                                    |  |  |
| 66h    | Reserved                                                                                                    |  |  |
| 67h    | Prepare memory size information for function call: INT 15h ax=E820h                                                                                |  |  |
| 68h    | Reserved                                                                                                    |  |  |
| 69h    | Turn on L2 cache                                                                                                    |  |  |
| 6Ah    | Reserved                                                                                                    |  |  |
| 6Bh    | Program chipset registers according to items described in Setup & Auto-<br>configuration table.                                                    |  |  |
| 6Ch    | Reserved                                                                                                    |  |  |
| 6Dh    | 1. Assign resources to all ISA PnP devices.                                                                                                    |  |  |
|        | <ol> <li>Auto assign ports to onboard COM ports if the corresponding item<br/>in Setup is set to "AUTO".</li> </ol>                                |  |  |
| 6Eh    | Reserved                                                                                                    |  |  |
| 6Fh    | 1. Initialize floppy controller                                                                                                    |  |  |
|        | 2. Set up floppy related fields in 40:hardware.                                                                                                    |  |  |
| 70-72h | Reserved                                                                                                    |  |  |
| 73h    | (Optional Feature) Enter AWDFLASH.EXE if :                                                                                                    |  |  |
|        | -AWDFLASH is found in floppy drive.                                                                                                    |  |  |
|        | -ALT+F2 is pressed                                                                                                    |  |  |
| 74h    | Reserved                                                                                                    |  |  |
| 75h    | Detect & install all IDE devices: HDD, LS120, ZIP, CDROM                                                                                           |  |  |
| 76h    | Reserved                                                                                                    |  |  |
|        |                                                                                                    |  |  |

# English

| 77h     |                                                                      |  |  |
|---------|----------------------------------------------------------------------|--|--|
|         | Detect serial ports & parallel ports.                                |  |  |
| 78h-79h | Reserved                                                             |  |  |
| 7Ah     | Detect & install co-processor                                        |  |  |
| 7B-7Eh  | Reserved                                                             |  |  |
| 7Fh     | 1. Switch back to text mode if full screen logo is supported.        |  |  |
|         | -If errors occur, report errors & wait for keys                      |  |  |
|         | -If no errors occur or F1 key is pressed to continue:                |  |  |
|         | <ul> <li>Clear EPA or customization logo.</li> </ul>                 |  |  |
| 80h-81h | Reserved                                                             |  |  |
| 82h     | 1. Call chipset power management hook.                               |  |  |
|         | 2. Recover the text font used by EPA logo (not for full screen logo) |  |  |
|         | 3. If password is set, ask for password.                             |  |  |
| 83h     | Save all data in stack back to CMOS                                  |  |  |
| 84h     | Initialize ISA PnP boot devices                                      |  |  |
| 85h     | 1. USB final Initialization                                          |  |  |
|         | 2. NET PC: Build SYSID structure                                     |  |  |
|         | 3. Switch screen back to text mode                                   |  |  |
|         | 4. Set up ACPI table at top of memory.                               |  |  |
|         | 5. Invoke ISA adapter ROMs                                           |  |  |
|         | 6. Assign IRQs to PCI devices                                        |  |  |
|         | 7. Initialize APM                                                    |  |  |
|         | 8. Clear noise of IRQs.                                              |  |  |
| 86-92h  | Reserved                                                             |  |  |
| 93h     | Read HDD boot sector information for Trend Anti-Virus code           |  |  |
| 94h     | 1. Enable L2 cache                                                   |  |  |
|         | 2. Program boot up speed                                             |  |  |
|         | 3. Chipset final initialization.                                     |  |  |
|         | 4. Power management final initialization                             |  |  |
|         | 5. Clear screen & display summary table                              |  |  |
|         | 6. Program K6 write allocation                                       |  |  |
|         | 7. Program P6 class write combining                                  |  |  |
| 95h     | 1. Program daylight saving                                           |  |  |
|         | 2. Update keyboard LED & typematic rate                              |  |  |
| 96h     | 1. Build MP table                                                    |  |  |
|         | 2. Build & update ESCD                                               |  |  |
|         | 3. Set CMOS century to 20h or 19h                                    |  |  |
|         | 4. Load CMOS time into DOS timer tick                                |  |  |
|         | 5. Build MSIRQ routing table.                                        |  |  |
| FEB     | Boot attempt (INT 19b)                                               |  |  |

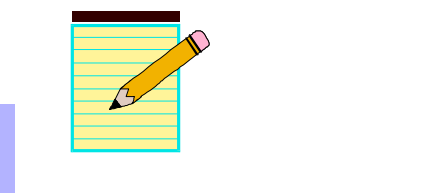